## c-med° alpha - Firmware Update Im-Ohr Sensor

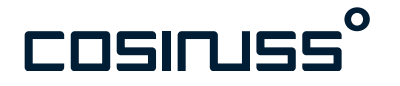

## **Update-Prozess**

### Einleitung

Mit dieser Anleitung lässt sich der c-med° alpha einfach auf den neuesten Stand bringen.

Um die neueste Device Firmware auf dem Sensor zu installieren, sind einige wenige Schritte notwendig.

#### Voraussetzungen:

- Ein mobiles Endgerät mit aktiviertem Bluetooth
- Installierte cosinuss° Lab App auf dem mobilen Endgerät. Die Lab App gibt es für iOS und Android:
  - <u>https://apps.apple.com/de/app/cosinuss-lab-app/</u> <u>id6447358725</u>
  - <u>https://play.google.com/store/apps/details?</u> id=de.cosinuss.flutter\_lab\_app&hl=en\_US
- Das mobile Endgerät hat Internetzugang
- Der c-med° alpha ist eingeschaltet und in Bluetooth-Reichweite (10m)

cosinuss° Lab App for Android:

cosinuss° Lab App for iOS:

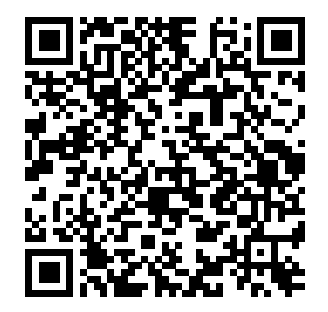

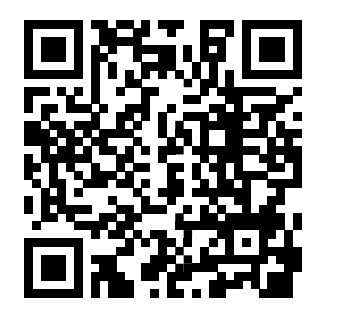

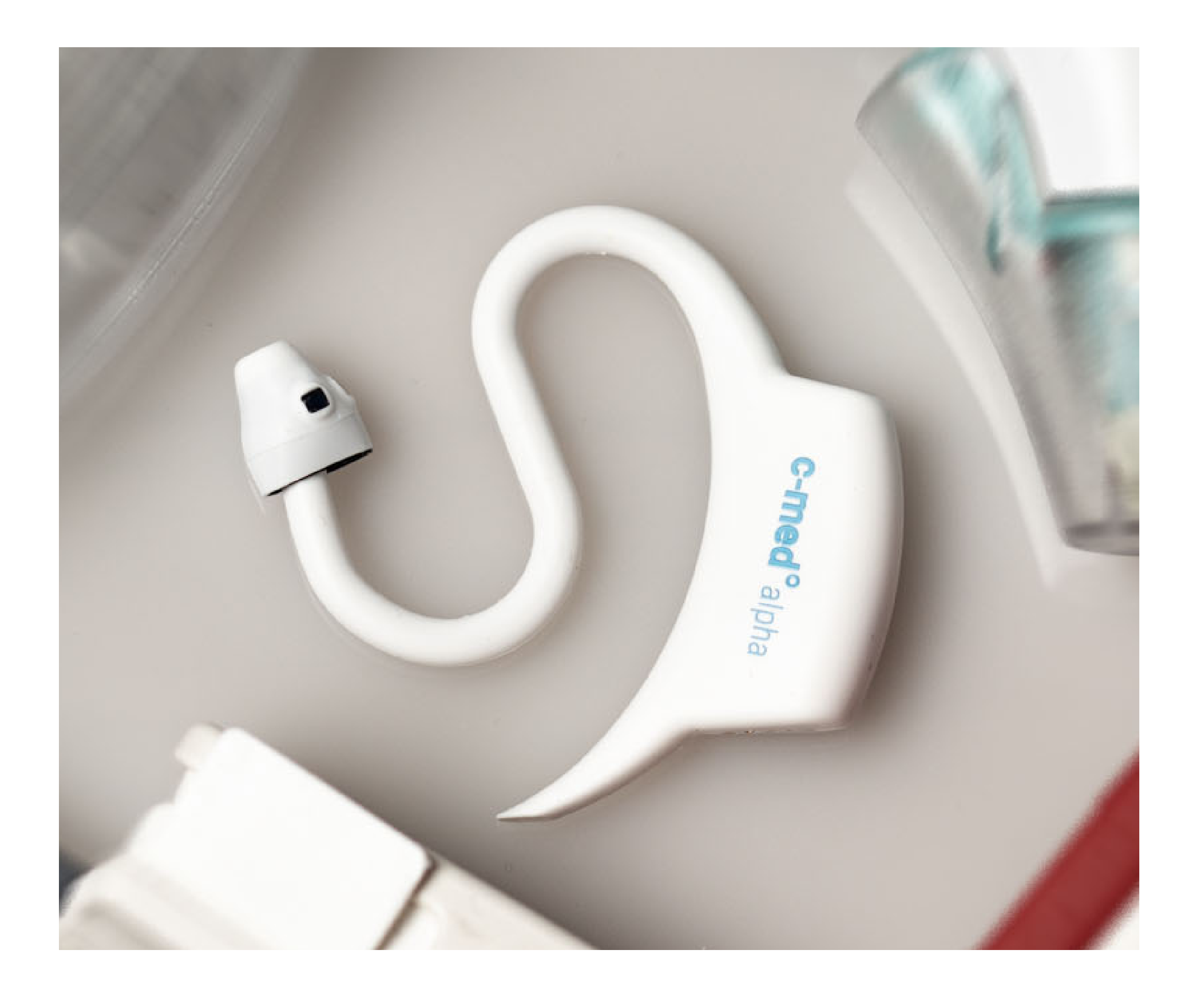

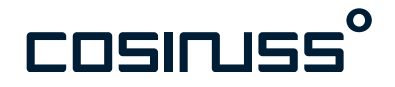

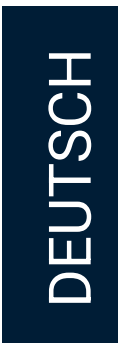

## **Update-Prozess**

#### Mit der cosinuss° Lab App verbinden

Öffnen Sie die cosinuss° Lab App und geben die Seriennummer Ihres c-med° alphas ein. Diese finden Sie auf dem Rücken des Sensors.

Drücken Sie auf OK.

Die Lab App sucht kurz nach Ihrem Sensor und verbindet sich schließlich. Sollte nicht nach kurzer Zeit eine Verbindung mit dem Sensor bestehen, prüfen Sie Ihre Internetverbindung.

| Onboarding                                                                    |
|-------------------------------------------------------------------------------|
| Verify sensor                                                                 |
|                                                                               |
| (i) Where to find the serial nu<br>The serial number is written of<br>sensor. |
| SN ABC123                                                                     |
|                                                                               |

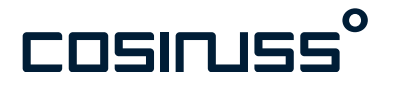

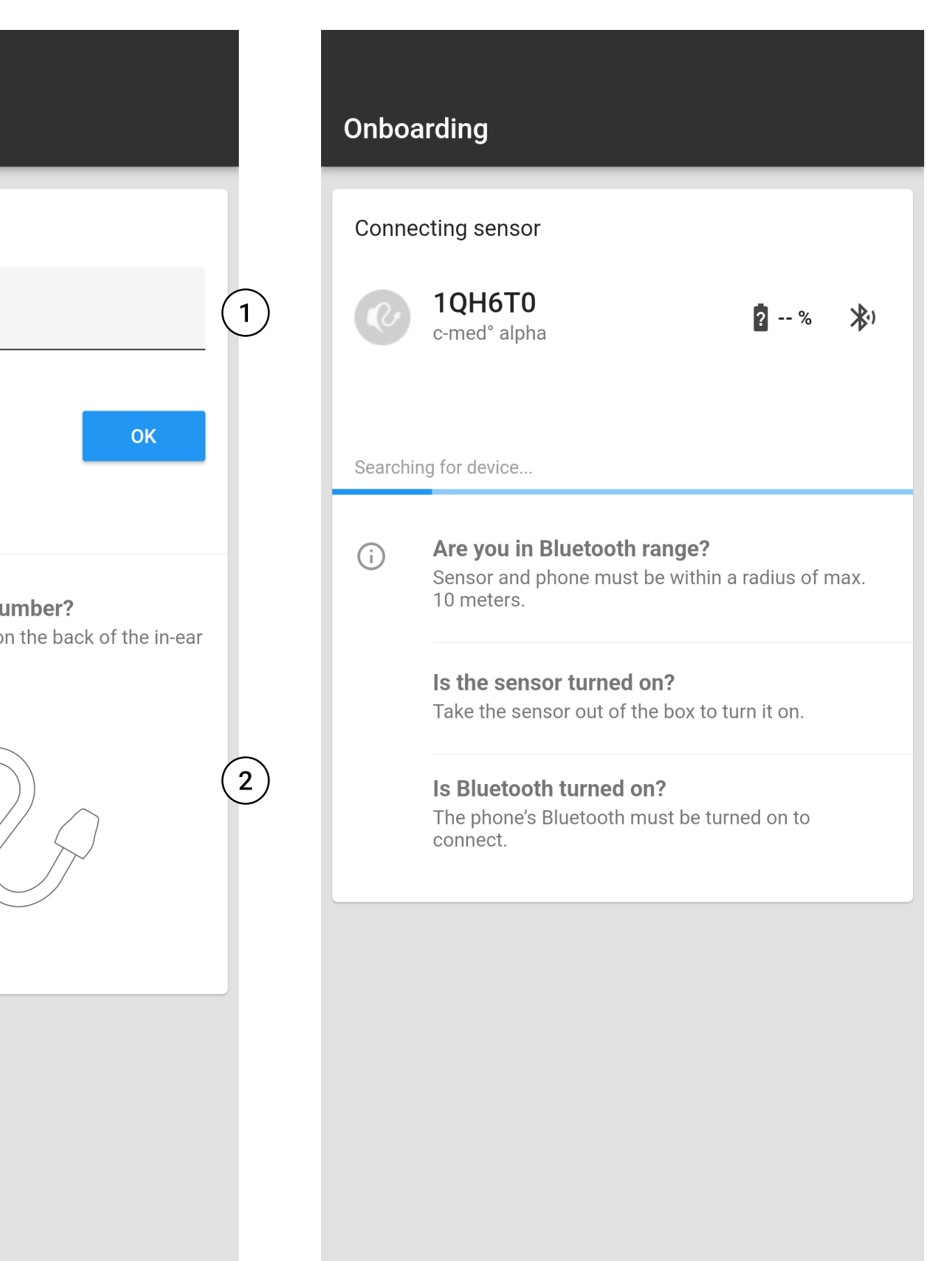

- 1. Eingabe der Seriennummer
- 2. Hinweis, wo die Seriennummer zu finden ist.

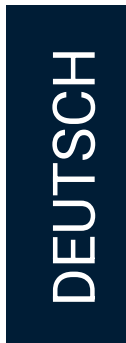

## **Update-Prozess**

#### Installation starten

Nachdem sich die Lab App mit Ihrem Sensor verbunden hat, erscheint ein Screen mit Vitalparameter-Kacheln.

(1)

Drücken Sie auf das Menü-Icon in der oberen, linken Ecke des Bildschirms. Eine Sidebar fährt sich aus und Sie sehen:

- 1. Vital signs
- 2. Change behavior
- 3. Perform DFU
- 4. Support

Unter dem Punkt "Perform DFU" sehen Sie die aktuelle Device Firmware-Version Ihres Sensors sowie einen Hinweis, wenn eine neuere Version verfügbar ist.

Tippen Sie auf "Perform DFU" um die neue Version des Device Firmwares zu installieren.

Es erscheint ein Hinweisfeld auf was Sie bei der Installation achten sollten.

Gleichzeitig erhalten Sie eine Benachrichtigung von Ihrem Endgerät, dass sich ein externes Gerät mit Ihrem Endgerät koppeln möchte.

| ≡ Vital si                                   | igns                       |                  | ×  |
|----------------------------------------------|----------------------------|------------------|----|
| c-med° al                                    | <b>-0</b><br>pha           | 2 %              | ** |
| Temperature                                  | He<br>                     | eart Rate<br>bpm | (  |
| sp02<br>%                                    |                            |                  |    |
|                                              |                            |                  |    |
|                                              |                            |                  |    |
|                                              |                            |                  |    |
|                                              | <ul><li>✓ Sensor</li></ul> | ΟΚ               |    |
| Sensor version (serv<br>App version: 0.3.349 | ver): 0.0.33 (00bba2<br>Ə  | 8c620b)          |    |

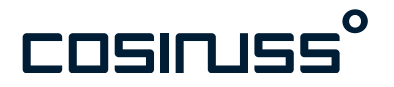

- 1. Menü Icon
- 2. "Perform DFU" Menüpunkt
- 3. Hinweisfenster

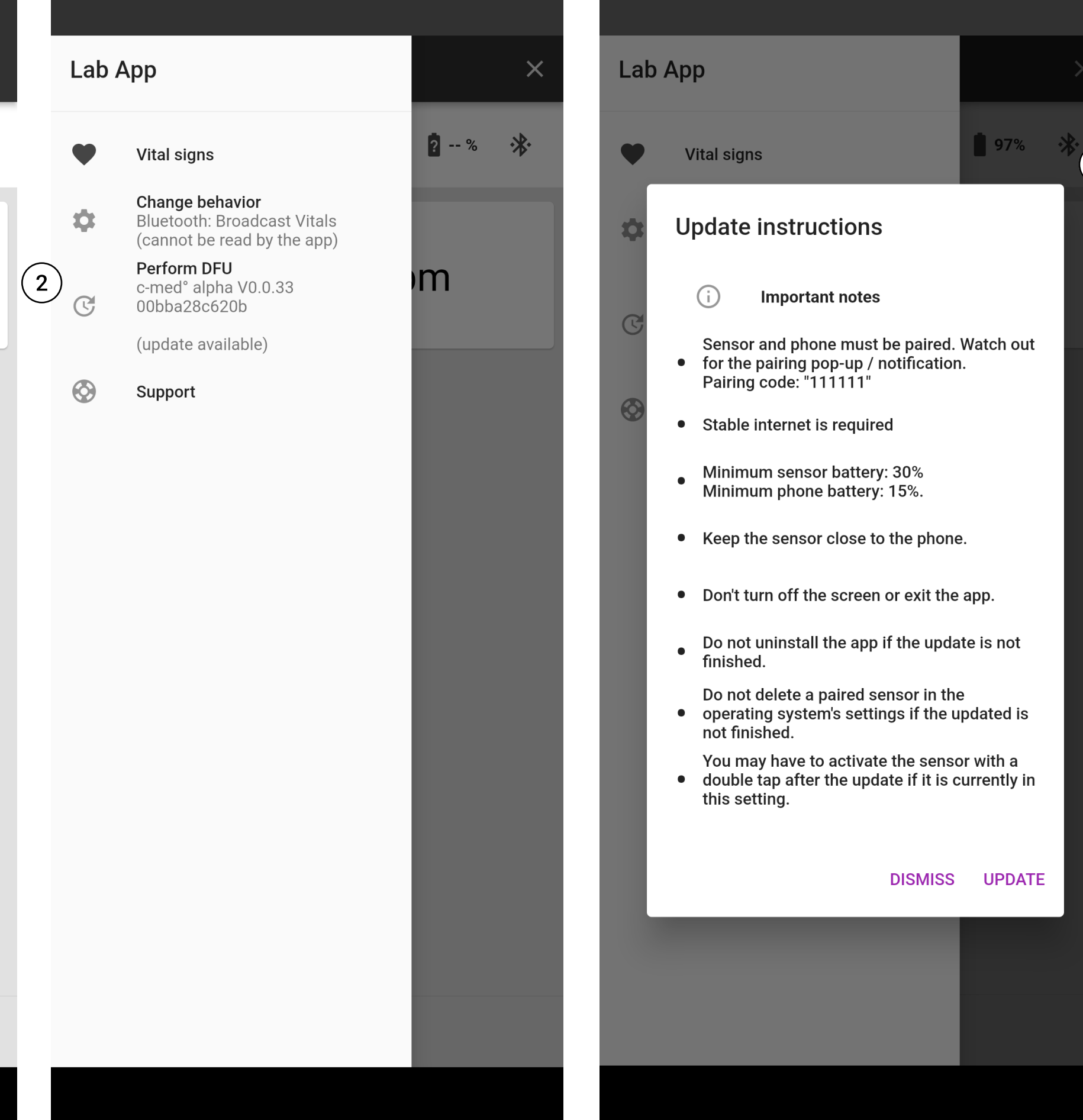

3

- Don't turn off the screen or exit the app.

- double tap after the update if it is currently in

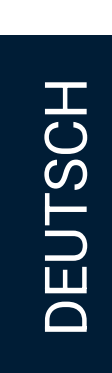

### **Update-Prozess**

### c-med° alpha mit Endgerät koppeln

Es erscheint ein Dialogfenster in der Lab App mit dem Hinweis, dass die Geräte gekoppelt werden müssen.

Ziehen Sie die Benachrichtigungsleiste von Ihrem Endgerät oben herunter um die Benachrichtigung mit der Kopplungsanfrage zu sehen.

Klicken Sie auf koppeln.

Im Kopplungs-Dialogfeld werden Sie nach einer PIN gefragt.

Geben Sie hier 6-mal die 1 ein: 111111 und bestätigen Ihre Eingabe.

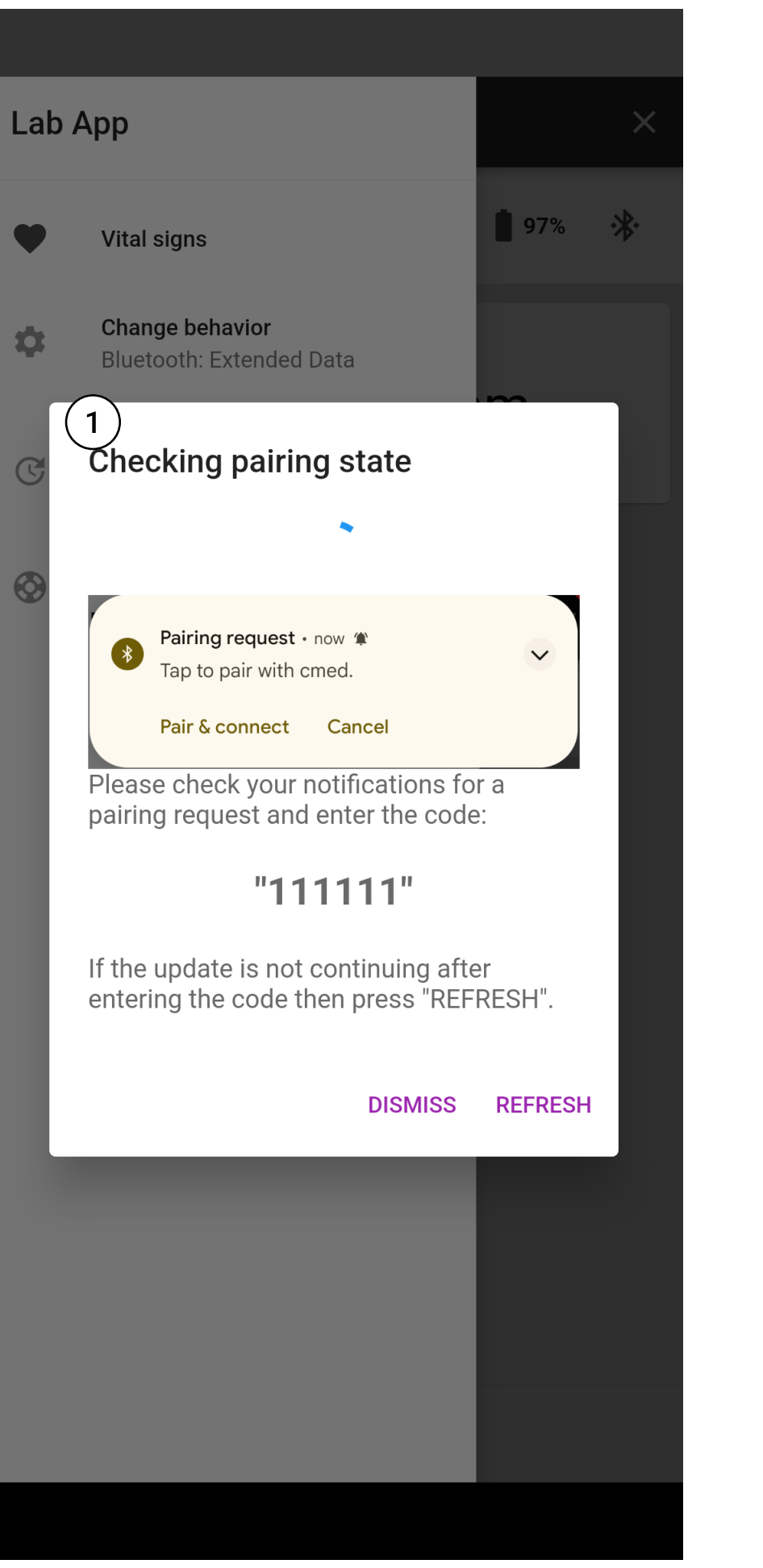

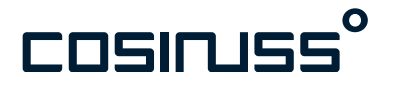

| 11111         | 1                                        |                     |                      |                   |        |    |
|---------------|------------------------------------------|---------------------|----------------------|-------------------|--------|----|
| In der        | Regel C                                  | )000 ode            | er 1234              |                   |        |    |
|               | Die PIN enthält Buchstaben oder Symbole. |                     |                      |                   |        |    |
| Mögl<br>auf d | icherw<br>em and                         | veise mi<br>deren G | üssen Si<br>erät ein | e diese<br>geben. | PIN au | ch |
|               |                                          |                     |                      | Abbrec            | hen    | 0  |
|               |                                          |                     |                      |                   |        |    |
|               |                                          |                     |                      |                   |        |    |
|               |                                          |                     |                      |                   |        |    |
|               |                                          |                     |                      |                   |        |    |
|               |                                          |                     |                      |                   |        |    |
| 1             |                                          | 2                   |                      | 3                 |        |    |
| 1             |                                          | 2                   |                      | 3                 |        |    |

U

- 1. Hinweis auf Notwendigkeit der Kopplung
- 2. Endgerät Dialogfeld für die Kopplung von externen Geräten.

#### Praxistipp

Wenn die Kopplungs-Benachrichtigung in der App nicht erscheint

Versuchen Sie Folgendes:

- Schauen Sie einmal in die obere Benachrichtungsleiste des Endgeräts.
- Der Sensor ist schon gekoppelt. Tippen Sle auf "REFRESH".
- Probieren Sie alternative Kopplungsmethoden.

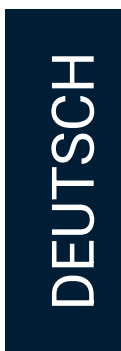

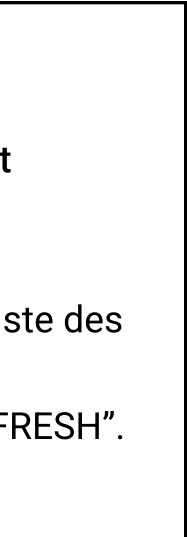

### **Update-Prozess**

#### Installation

Die neueste Device Firmware wird nun installiert. Den Fortschritt sehen Sie in der Sidebar unter "Perform DFU". Das Update kann mehrere Minuten in Anspruch nehmen.

Hinweise:

- Bitte stellen Sie sicher, dass durchgehend eine Internetverbindung verfügbar ist.
- Legen Sie den Sensor in die Nähe Ihres Endgeräts.
- Schließen Sie die App während der Installation nicht.

Sobald das Update vollständig ist, ändert sich die Angabe der Device Firmware-Version unter "Perform DFU" auf die installierte Version.

Ein letzter Schritt noch:

| Lab App |                                                              |   |  |  |
|---------|--------------------------------------------------------------|---|--|--|
| ۲       | Vital signs                                                  |   |  |  |
| ¢       | <b>Change behavior</b><br>Bluetooth: Unknown                 |   |  |  |
| C       | <b>Perform DFU</b><br>[Device in update mode]<br>Updating 2% | ( |  |  |
| $\odot$ | Support                                                      |   |  |  |

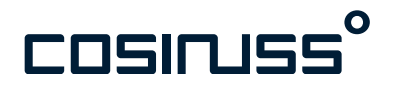

- 1. Fortschrittsanzeige
- 2. Neue Device Firmware Version

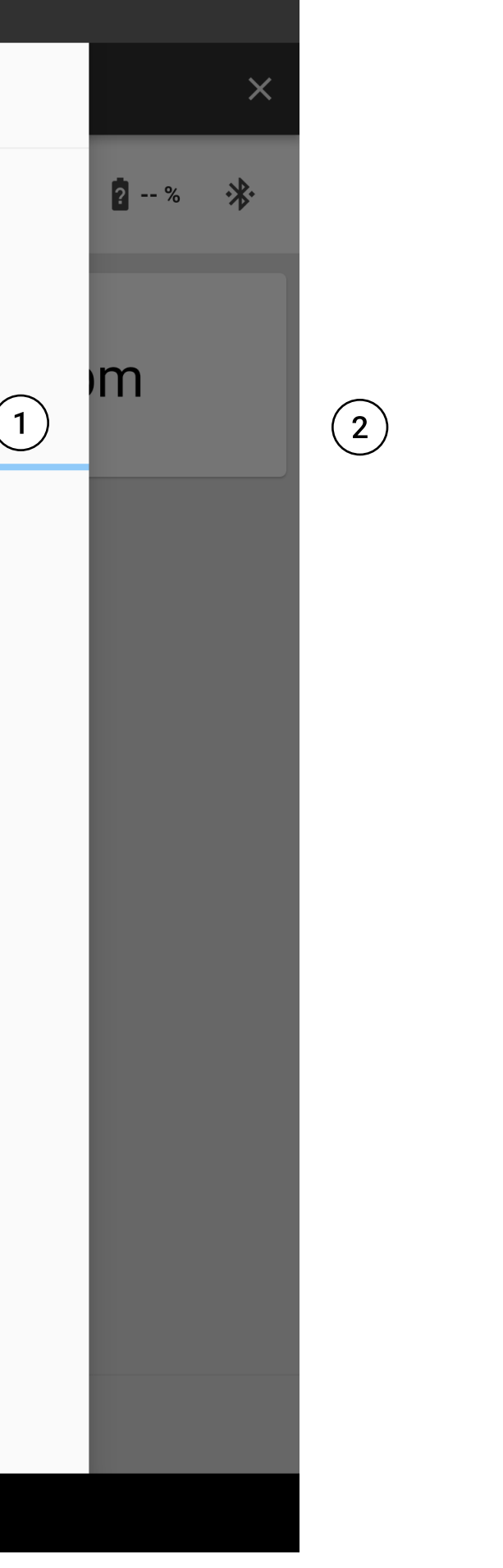

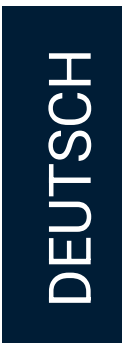

### **Update-Prozess**

#### Der letzte Schritt

 Verbindung zum Sensor wieder trennen: Tippen Sie auf das x oben rechts in der Leiste um Sensor und App zu trennen. Schließen Sie die App.

### Herzlichen Glückwunsch!

Ihr c-med° alpha ist nun auf dem neuesten Stand und bereit, um mit der cosinuss° Health App zusammen verwendet zu werden.

Schulungsunterlagen für die Nutzung der cosinuss<sup>°</sup> Health App mit dem c-med<sup>°</sup> alpha finden Sie hier: <u>COS\_Health\_IFU\_DE\_1693213789</u> (PDF)

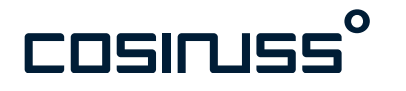

| = \                        | Vital signs                   |                          |     | × |
|----------------------------|-------------------------------|--------------------------|-----|---|
| ¢                          | <b>1QH6T0</b><br>c-med° alpha |                          | ? % | * |
| Tempera                    | ature<br>°C                   | Heart Rate               | m   |   |
| sp02<br>%                  |                               |                          |     |   |
|                            |                               |                          |     |   |
|                            |                               |                          |     |   |
|                            |                               |                          |     |   |
| Sensor vers<br>App version | sion (server): 0.0.33 (0      | nsor OK<br>00bba28c620b) |     |   |

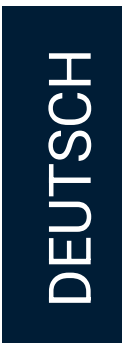